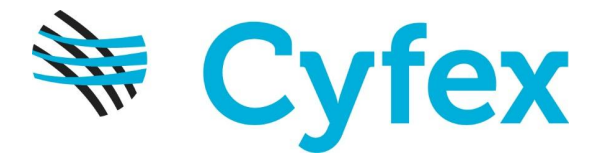

## Anleitung zum Installieren der Templates

- a) Laden Sie die Templates vom angegebenen Ort herunter und speichern Sie sie auf dem Desktop.
- b) Starten Sie den Secret Ear Designer.
- c) Wählen Sie im Menü "File" den Menüpunkt "Install Cyzip Package..." aus und laden Sie die auf dem Desktop gespeicherte Datei mit der Endung .cyzip.

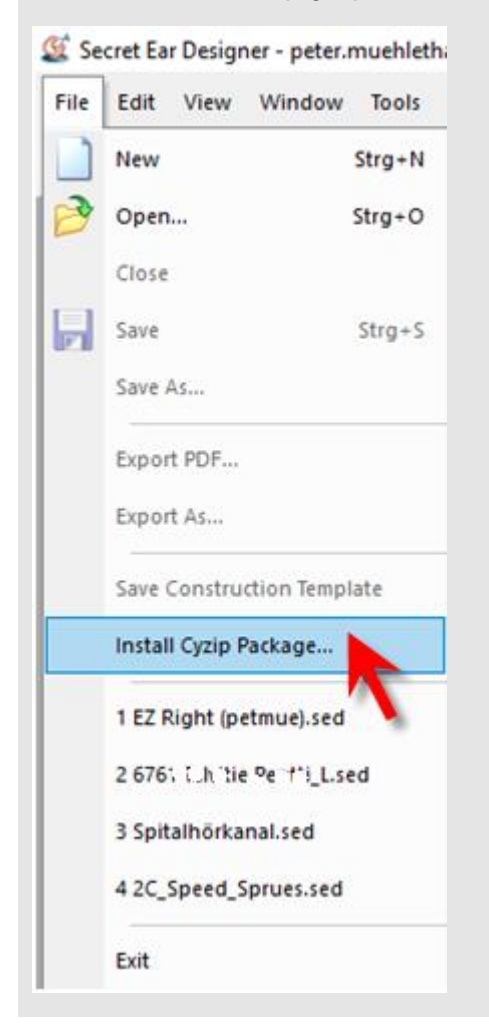

d) Schliessen Sie Secret Ear Designer und starten Sie ihn neu.

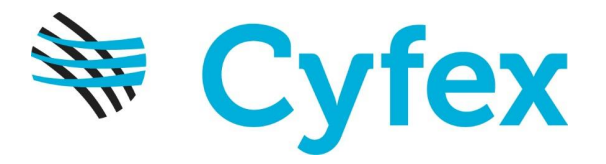

| New Earmould                                                                                                    |                             |             |
|----------------------------------------------------------------------------------------------------|-----------------------------|-------------|
| Template categories:                                                                                                    | Templates:                  | Preview:    |
| User Templates<br>Voogdt-Templates-2<br>Predefined Templates-2<br>> Casts<br>> ITE<br>In Ear Monitoring<br>Milling<br>V Moulds<br>Claw<br>Hook<br>Non Occluding<br>Ring<br>Shell<br>Slim Tube<br>Noise Protection<br>> RIC | 018<br>Claw-Voogdt-201<br>8 | Claw Voogdt |
| Template selected.                                                                                                    |                             |             |
| Right scan:                                                                                                    |                             |             |
|                                                                                                    |                             |             |